# Manuel utilisateur CASH

version 03/01/2018

| 1 | Intr | oduction2                 |
|---|------|---------------------------|
|   | 1.1  | Préliminaires2            |
|   | 1.2  | Administration2           |
| 2 | Prei | niers pas4                |
|   | 2.1  | Installation4             |
|   | 2.2  | Installation automatique4 |
|   | 2.3  | Fichier ZIP4              |
|   | 2.4  | Interface utilisateur4    |
|   | 2.5  | Zones d'écran5            |
|   | 2.6  | Principe5                 |
| 3 | Mo   | de d'emploi6              |
|   | 3.1  | Conditions de départ6     |
|   | 3.2  | Définitions6              |
|   | 3.3  | Choisir une famille6      |
|   | 3.4  | Choisir un produit7       |
|   | 3.5  | Choisir la quantité9      |
|   | 3.6  | Contrôler la vente9       |
|   | 3.7  | Terminer la vente9        |
|   | 3.8  | Quitter l'application     |
| 4 | Ges  | tion des utilisateurs14   |
|   | 4.1  | Principe14                |
|   | 4.2  | Réglages14                |
|   | 4.3  | Utilisation14             |
|   | 4.4  | Paramétrage15             |
| 6 | Ren  | nises                     |
|   | 6.1  | Principe16                |
|   | 6.2  | Utilisation               |
|   | 6.3  | Réglages16                |
| 7 | Fon  | d de caisse               |

|   | 7.1  | Principe                           | 17 |
|---|------|------------------------------------|----|
|   | 7.2  | Utilisation au lancement de CASH   | 17 |
|   | 7.3  | Utilisation à la fermeture de CASH | 17 |
|   | 7.4  | Réglages                           | 18 |
| 8 | Para | mètres                             | 19 |
|   | 8.1  | Principe                           | 19 |
|   | 8.2  | Liste des paramètres               | 19 |
| 9 | Back | s office                           | 20 |
|   | 9.1  | Journal                            | 20 |
|   | 9.2  | Utilisation de GSM                 | 20 |
|   | 9.3  | Support et maintenance             | 20 |

# **1** Introduction

### 1.1 Préliminaires

Ce document décrit la version 3.00 de Janvier 2018 du logiciel de caisse SOLTI. Il correspond également aux versions antérieures ou ultérieures.

*CASH* est l'interface opérateur de la gestion de stock GSM et s'adresse absolument à tous les publics pour les opérations de vente au comptoir ou simplement les sorties rapides de produits d'un stock GSM.

### 1.2 Administration

Pour toutes les opérations « back office » telles que la configuration de la base de données, la définition du catalogue de produits les quantités initiales et les entrées de produits en stock, il faut se référer au manuel de GSM.

Pour éviter le système complexe de mise à jour automatique qui ralentit le démarrage de votre PC, c'est vous même qui décidez des mises à jour de *CASH* et GSM en consultant le site <u>www.logiciel-gestion-stock.fr</u> sur lequel vous trouverez également des vidéos et des exemples d'application.

# 2 Premiers pas

#### 2.1 Installation

La plus grande qualité de *CASH* est sa simplicité. L'installation consiste à copier un répertoire contenant une dizaine de fichiers, n'importe où sur votre PC. Le meilleur endroit pour télécharger est <u>www.logiciel-gestion-stock.fr</u>.

Il n'y a aucun danger pour votre PC !

L'installation de *CASH* installe également GSM qui est nécessaire pour la configuration. La simplicité de l'installation permet d'utiliser *CASH* dans de nombreuses configurations de répertoires et de réseau, de cloud, pour lesquelles vous pouvez nous consulter.

#### 2.2 Installation automatique

Sur certains sites, vous trouverez un fichier installer.exe à télécharger. En exécutant ce programme, les fichiers sont copiés depuis le site GSM jusque dans un répertoire de votre choix, par défaut DESKTOP/CASH.

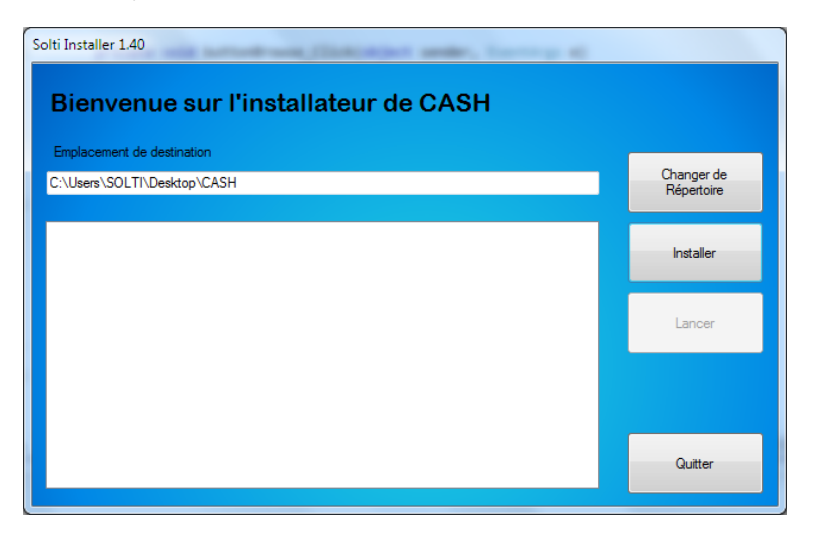

Le bouton **Changer de répertoire** permet d'installer n'importe où sur votre disque. Le bouton Installer effectue le chargement. Le bouton **Lancer** exécute *CASH*. Vous n'aurez plus qu'à placer ensuite un raccourci sur votre bureau ou votre barre des tâches.

#### 2.3 Fichier ZIP

Sur certains sites, vous trouverez un fichier CASH.zip à télécharger. C'est un répertoire CASH compressé. La procédure d'installation est décrite en vidéo sur le site ou dans un document installation.pdf que vous trouverez également sur le site. Les personnes qui utilisent souvent un PC sauront charger le fichier, le décompresser et installer un raccourci sans l'aide d'un manuel.

#### 2.4 Interface utilisateur

L'interface se présente comme la plupart des logiciels de caisse. Voici son organisation globale.

### 2.5 Zones d'écran

| 🕇 CAS | H 1.70 www.solti.fr                   |                                      |                                      |                                      |                                      |                                      |              |       |    | – 🗆 X     |
|-------|---------------------------------------|--------------------------------------|--------------------------------------|--------------------------------------|--------------------------------------|--------------------------------------|--------------|-------|----|-----------|
|       | Article                               | Designa<br>POITE DE                  |                                      | Prix                                 | Quantité                             | Total                                | Es           | pèces | -  | Chèque    |
|       | 3077310231193<br>3183943905322        | ALCOOL A<br>SOUDE C                  | AUSTIQUE 5                           | 2,95<br>0                            | 2                                    | 5,90<br>0                            |              | СВ    | 5  | En compte |
|       | REVETEMENT S                          | OL PVC GRIS                          | OU PARQUE T                          | 25,6                                 | 2                                    | 51,2                                 | 57           | 10    | £. |           |
|       |                                       | Ý                                    | Famille                              | Toutes                               |                                      |                                      | Référe       | ice   | U  |           |
| 0     | COLLE                                 | DROGUERIE                            |                                      | MASTIC                               | NOM OU CHANTIER                      | OUTIL                                |              |       |    |           |
|       | PEINTURE                              | PROTECTION                           | REVETMENT DE LOL                     | TOILE DE VERRE                       |                                      | $\sim$                               |              |       |    |           |
|       |                                       |                                      |                                      |                                      |                                      |                                      | Quant        | ité   | 4  |           |
|       |                                       |                                      |                                      |                                      |                                      |                                      |              |       |    |           |
|       | SCOTCH DRITE<br>EPONGE SCOTCH         | 6000144<br>BOITE DE GANT             | Référence<br>                        | 3077310231193<br>ALCOOL A BRULE      | 3077310791192<br>EAU DEMINERALI      | 30.7212382909<br>ALCOOL & PRULE      | 1            | 2     | 3  |           |
| 1     | -3<br>3077317631194<br>DEGRAISSANT ME | 0<br>3153036606818<br>BLX SCOTCH BBI | 0<br>3183940303213<br>ACIDE CHLORIDE | 0<br>3183940500704<br>EXTRAIT DE JAV | 0<br>3183940503224<br>ACIDE CHLOBHYD | 0<br>3183942710132<br>DILUANT CELLUI | 4            | 5     | 6  |           |
|       | 0<br>3183942715137                    | 0<br>3183942715502                   | 3183942910136                        | 0<br>3183942910532                   | 0<br>3183942930103                   | 0<br>3183943690105<br>WHITE SPIRIT11 | $\mathbf{y}$ | 8     | 9  |           |
|       | 0<br>3183943532501                    | 0<br>3183943905322                   | 0<br>3288360002439                   | 0<br>3289551840021                   | 3295249128814                        | -2<br>2257970307322                  |              |       |    | Quiter    |
|       | -2                                    | SOUDE CAUSTIQU                       | EAU OXYGENE 13<br>0                  | LAINE D'ACIER<br>0                   | PAQUET DE GANT                       | RUSTOL-OWATROL<br>0                  | Clear        |       | ,  |           |
|       |                                       |                                      |                                      |                                      |                                      |                                      |              |       |    |           |

La zone 1 est le tableau d'affichage de la vente en cours, le panier La zone 2 permet de choisir la famille de produit sur laquelle on travaille La zone 3 permet de choisir la référence ou la désignation du produit cherché La zone 4 est permet de saisir les quantités et de visualiser la vente La zone 5 permet de choisir le mode de paiement

#### 2.6 Principe

Une vente se déroule selon les phases suivantes :

- Choix de la famille dans la zone 2
- Choix du produit dans la zone 3
- Saisie de la quantité dans la zone 4
- Fin de la vente dans la zone 5

# 3 Mode d'emploi

#### 3.1 Conditions de départ

*CASH* fonctionne avec une base de données Microsoft « GSM.MDB » qui se trouve sur votre disque. Toutes les définitions et les quantités de produit que vous voyez apparaître avec *CASH* sont saisies et mises à jours depuis el logiciel GSM pour lequel il existe un manuel complet.

Il n'est absolument pas utile de connaître GSM pour utiliser *CASH*, mais il faut que l'installation soit faite et que les données soient mises à jours par quelqu'un de votre équipe.

#### 3.2 Définitions

Le manuel GSM décrit complètement les données contenues dans votre base, mais avec CASH vous n'avez besoin que de quelques définitions :

| Famille                                                                               | Les références peuvent être regroupées par famille de manière totalement          |  |  |  |  |  |  |  |
|---------------------------------------------------------------------------------------|-----------------------------------------------------------------------------------|--|--|--|--|--|--|--|
|                                                                                       | arbitraire. Vous pouvez à tout moment créer une nouvelle famille avec GSM         |  |  |  |  |  |  |  |
|                                                                                       | passer une référence d'une famille à une autre.                                   |  |  |  |  |  |  |  |
| <b>Référence</b> Chaque produit doit posséder une et une seule référence. Ce peut êtr |                                                                                   |  |  |  |  |  |  |  |
|                                                                                       | nombre ou un texte. Si vous utilisez du code barre, c'est ce champ qui            |  |  |  |  |  |  |  |
|                                                                                       | contiendra la lecture de l'étiquette. Si ce n'est pas le cas, choisissez des noms |  |  |  |  |  |  |  |
|                                                                                       | courts, qui seront facilement triés par ordre alphabétique.                       |  |  |  |  |  |  |  |
| Désignation                                                                           | Ce texte est libre, destiné à compléter la famille et la référence pour que les   |  |  |  |  |  |  |  |
|                                                                                       | utilisateurs non spécialistes puissent utiliser CASH confortablement.             |  |  |  |  |  |  |  |
| Quantité                                                                              | Dans CASH il y a deux quantités :                                                 |  |  |  |  |  |  |  |
|                                                                                       | - Celle qui est en stock, que vous pouvez choisir d'afficher sur les              |  |  |  |  |  |  |  |
|                                                                                       | boutons                                                                           |  |  |  |  |  |  |  |
|                                                                                       | - Celle que demande le client, qui s'affiche dans le tableau de                   |  |  |  |  |  |  |  |
|                                                                                       | contrôle.                                                                         |  |  |  |  |  |  |  |
|                                                                                       | Vous pouvez pour dépanner ou par erreur vendre plus de produit qu'il y en         |  |  |  |  |  |  |  |
|                                                                                       | a en stock, il y aura une alerte dans GSM.                                        |  |  |  |  |  |  |  |
| PUV                                                                                   | Prix de vente unitaire du produit.                                                |  |  |  |  |  |  |  |
|                                                                                       | Avec CASH il s'agit d'un prix fixe défini à l'avance.                             |  |  |  |  |  |  |  |
| TOTAL                                                                                 | C'est la valeur totale des produits que vous avez choisis et qui sont affichés    |  |  |  |  |  |  |  |
|                                                                                       | dans le tableau de contrôle.                                                      |  |  |  |  |  |  |  |

#### 3.3 Choisir une famille

Le choix de la famille se fait dans la zone 2. Si vous avez moins de 24 familles, elles s'afficheront toutes sur des boutons colorés. Il vous suffit d'appuyer le bouton choisi pour que les produits correspondants s'affichent sur les boutons de la zone 3.

| ALCOOL/CARAMEL         Alimentaire         BIBELOT         BIJOUX-MAGNET         BISCUIT         CARTERI           CARTERIE         COQUILLAGE         Entretien         JOUET         JOUETS         LAMPE/OIS |     |              |         | Toutes        | Famille   | •                   |                |
|----------------------------------------------------------------------------------------------------|-----|--------------|---------|---------------|-----------|---------------------|----------------|
| CARTERIE COQUILLAGE Entretien JOUET JOUETS LAMPE/OIS                                                                                                    |     | CARTE        | BISCUIT | BIJOUX-MAGNET | BIBELOT   | Alimentaire         | ALCOOL/CARAMEL |
|                                                                                                    | EAU | LAMPE/OISEAU | JOUETS  | JOUET         | Entretien | CARTERIE COQUILLAGE |                |
| LINGE MAGNET Papeterie                                                                                                    |     |              |         |               | Papeterie | MAGNET              | LINGE          |

Si vous avez plus de 24 familles, ou si vous préférez les saisies clavier, vous pouvez aussi :

- Choisir la famille dans la liste déroulante « famille »
- Saisir une partie du nom de la famille et appuyer sur le bouton famille ou faire ENTER.

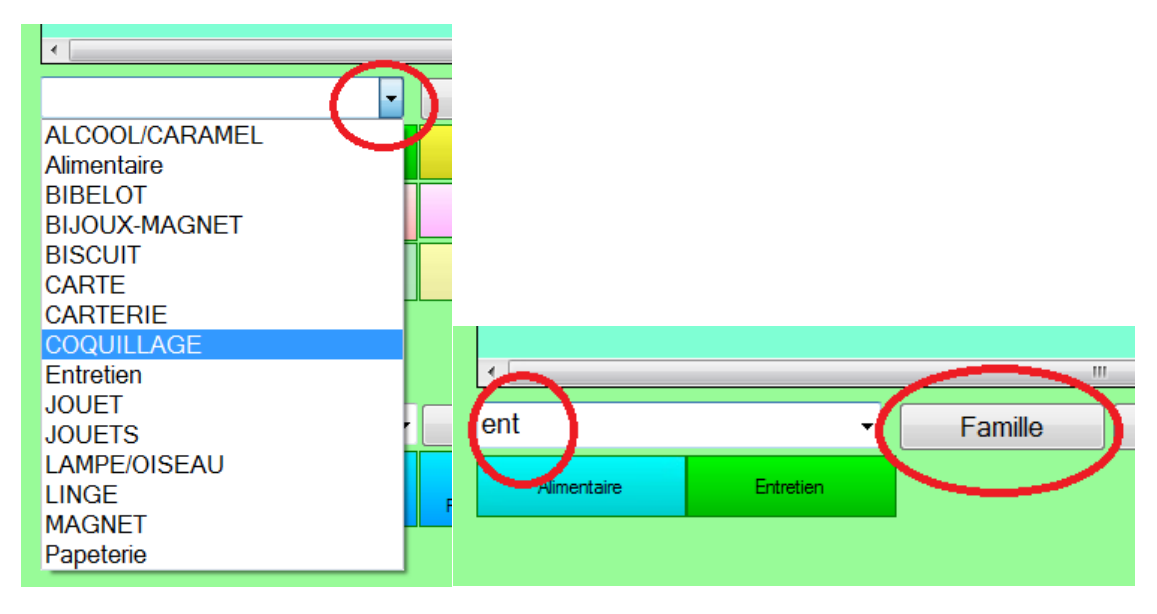

Dans les deux cas, seuls les produits de la famille choisie s'afficheront.

Pour revenir à l'affichage de toutes les familles, utilisez le bouton « toutes ».

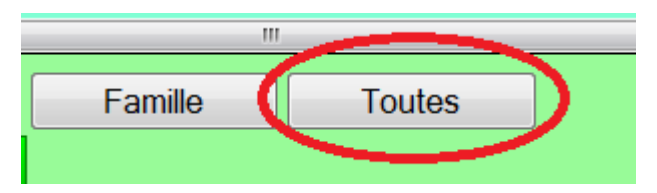

#### 3.4 Choisir un produit

Le choix du produit se fait dans la zone 3. Si vous avez moins de 24 produits dans la famille choisie, ils s'afficheront sur les boutons.

Selon votre option, le texte affiché sur chaque bouton peut être la référence, la désignation et la quantité en stock.

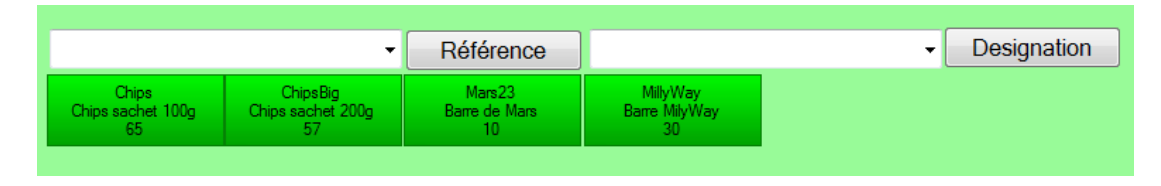

Si vous avez plus de 24 références de produit dans la famille, ou si vous préférez les saisies clavier, vous pouvez aussi :

- Choisir la référence dans la liste déroulante « références »
- Saisir une partie du nom de la référence et appuyer sur le bouton référence ou faire ENTER.

|                         | Référence                   | 1524                            |                                      | Référence                       |
|-------------------------|-----------------------------|---------------------------------|--------------------------------------|---------------------------------|
| 18005<br>18006<br>84101 | 84101<br>CARTES VUE<br>3550 | 152416<br>PELLE A SEL PM<br>7   | 152439<br>BTE PILULES ANGE<br>2      | 152443<br>ANGE BISOUS<br>3      |
| 85101<br>85104          |                             | 152442<br>COQUILLAGE<br>TIGRINE | 152436<br>EPEE BOIS COULEUR<br>PROMO | 152437<br>SABRE BOIS PROMO<br>8 |
| 85112<br>85114          |                             |                                 |                                      |                                 |

On peut également utiliser la désignation :

- Choisir la désignation dans la liste déroulante « désignation »
- Saisir une partie du nom de la désignation et appuyer sur le bouton désignation ou faire ENTER.

|              | ETOI             | Designation     |                |
|--------------|------------------|-----------------|----------------|
|              | 16218            | 229169          | 229179         |
|              | ETOILE PERLE BLC | ETOILE FINE BLC | ETOILE MER     |
|              | 3                | 36              | LONGISPINUS MM |
| Craron vert  | 229160           | 229313          | 229173         |
|              | ETOILE MER LONG  | ETOILE FINE BLC | ETOILE MER     |
|              | BLC              | 50              | COULEUR        |
| Crayon bleu  | 25121            | 68100           | 40146          |
| Crayon noir  | ETOILE MER       | SUSPENSION      | MAGNET ETOILE  |
| Crayon rouge | PELUCHE          | SAPIN/ETOILE    | MER RESINE BLC |

En cliquant sur un bouton produit, vous choisissez le produit. Sa référence vient s'inscrire dans la case du panneau de contrôle, zone 4.

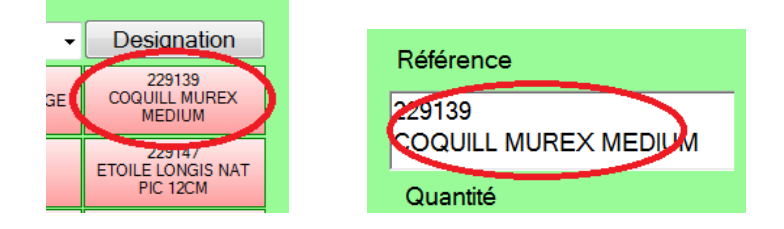

### 3.5 Choisir la quantité

En cliquant sur le pavé numérique, ou sur votre clavier après avoir positionné le curseur sur la fenêtre de quantité, vous pouvez rentrer le nombre de produits souhaité par le client. En cliquant sur bouton de validation le produit vient s'ajoute à la liste du tableau de contrôle.

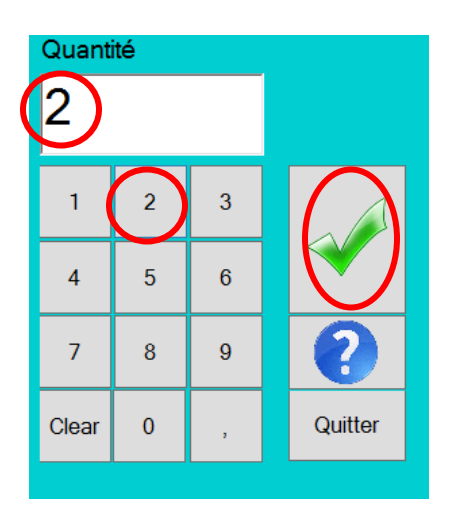

#### 3.6 Contrôler la vente

Le tableau de la zone 1 vous permet de visualiser les produits, le total pour chaque produit et le cumul global.

| Article | Designation            | Prix | Quantité | Total |  |         |        |        |
|---------|------------------------|------|----------|-------|--|---------|--------|--------|
| 131110  | ARRETE PREF 73 NEAVTER | 16   | 22       | 352   |  | Liquide | C8     | Chèque |
| 131122  | 2 AFFICH PERSO         | 50   | 2        | 100   |  |         |        |        |
|         |                        |      |          |       |  |         |        |        |
|         |                        |      |          |       |  | 15      | 2 00 4 | £      |
|         |                        |      |          |       |  | 40      | 2.00   | 0      |
|         |                        |      |          |       |  |         |        |        |

Il est possible de supprimer une ligne avant de valider la vente :

- Sélectionner la ligne en cliquant dessus
- Appuyer sur la touche « suppr » de votre clavier

Si c'était simplement la quantité qui était fausse, il vous faudra ressaisir la ligne entière.

#### 3.7 Terminer la vente

Les 3 boutons de paiement vous permettent d'arrêter la liste et d'imprimer un ticket de caisse.

| Espèces | Chèque    |  |  |  |  |
|---------|-----------|--|--|--|--|
| СВ      | En compte |  |  |  |  |
| 57,10 € |           |  |  |  |  |

La fenêtre qui s'ouvre vous permet de saisir un client existant, s'il n'est pas répertorié, vous pouvez en ajouter un en cliquant sur « + », vous pouvez également ne choisir aucun client.

| Gestion du client |         |               |             |  |  |  |  |  |  |
|-------------------|---------|---------------|-------------|--|--|--|--|--|--|
| Client:           | PMC BAT |               | ~ +         |  |  |  |  |  |  |
|                   |         | Pas de client | Enregistrer |  |  |  |  |  |  |
|                   |         |               |             |  |  |  |  |  |  |

Si vous choisissez de saisir un nouveau client, la fenêtre suivante apparait, saisissez les données puis validez.

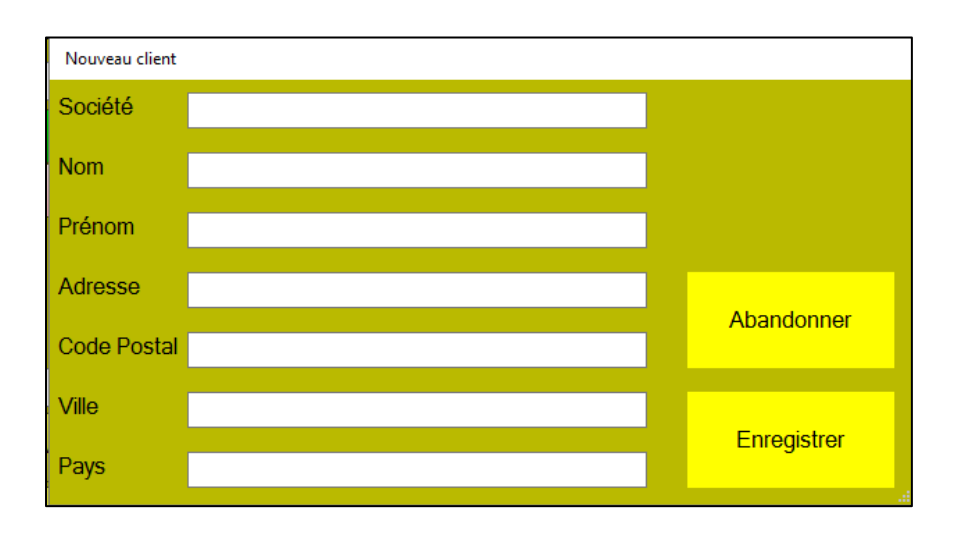

Une fois le client enregistré, une fenêtre apparait selon le moyen de paiement choisi, dans tous les cas vous pouvez imprimez 0, 1 ou 2 tickets, annuler la vente ou la clôturer normalement.

On peut ajouter une remise au prix total qui changera en conséquence

Pour un paiement en liquide il faut préciser la somme donnée. Un calcul de rendu s'effectuera alors automatiquement. L'apparence de la fenêtre de paiement dépends des options.

| Paiement carte                                     | Carte bancaire                                                                            |                                                                                               |
|----------------------------------------------------|-------------------------------------------------------------------------------------------|-----------------------------------------------------------------------------------------------|
| bancaire                                           | тота∣нт 178,50€                                                                           |                                                                                               |
|                                                    |                                                                                           | Ticket Sans les prix                                                                          |
|                                                    |                                                                                           | ● Aucun ● 1 ● 2                                                                               |
|                                                    |                                                                                           | Imprimer                                                                                      |
|                                                    |                                                                                           | Annuler la vente                                                                              |
|                                                    |                                                                                           | Abandonner                                                                                    |
|                                                    |                                                                                           | Clôturer                                                                                      |
| Paiement par CB ou<br>Chèque<br>Avec TTC et remise | Catte bancaire<br>Total HT 54,00 €<br>Total TTC 64,80 €<br>Remise 0% ~<br>À payer 64,80 € | Ticket Sans les prix<br>Aucun 1 0 2<br>Imprimer<br>Annuler la verte<br>Abandonner<br>Citturer |

### Paiement en liquide

| Espèces                               |        |   |   |          |                                         |
|---------------------------------------|--------|---|---|----------|-----------------------------------------|
| Total HT 54,00 €<br>Total TTC 64,80 € | Donné  |   |   | À rendre | Ticket Sans les prix<br>● Aucun ● 1 ● 2 |
| À payer 51,84 €                       | 34 € 1 | 2 | 3 |          | Imprimer                                |
|                                       | 4      | 5 | 6 |          | Annuler la vente                        |
|                                       | 7      | 8 | 9 |          | Abandonner                              |
|                                       | Clear  | 0 |   |          | Clôturer                                |

Les boutons de droite vous permettent :

- D'imprimer un bon de caisse
- D'annuler complètement la vente
- De quitter la fenêtre pour continuer la saisie

De clôturer la vente, c'est-à-dire valider les sorties de stock et effacer la liste des produits.

Voici un exemple de ticket pour une petite imprimante, pour le règlement en liquide :

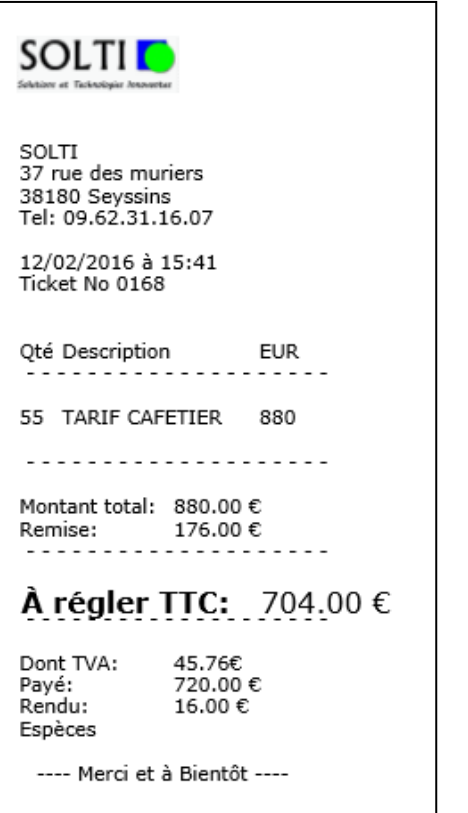

Le ticket de caisse est configurable grâce à des fichiers optionnels dans le dossier *CASH* : **cash\_header.gif** et **cash\_footer.gif** 

L'adresse du marchand est dans le fichier texte cash\_header.txt

Le numéro du prochain ticket est mémorisé dans NumeroTicketCash.txt

Les coordonnées et l'historique du client sont conservés dans la base GSM

Voici un exemple de ticket, pour une imprimante A4 :

| Sar<br>4/12/2016 à                         | medi 8h à 12h - | 13h 30 à 17h        |                                 |
|--------------------------------------------|-----------------|---------------------|---------------------------------|
| cket No 0098                               | Référence       | Description         | Prix                            |
| L                                          | 325767500125    | 3 PRESTO GROS 25 KG | 209                             |
| al:<br>mise:                               |                 |                     | 250,80 €<br>75,24 €             |
| tal HT:<br>A20%:<br>égler TTC:<br>te bleue |                 |                     | 250,80 €<br>50,16 €<br>300,96 € |
|                                            |                 |                     |                                 |

## 3.8 Quitter l'application

A tout moment vous pouvez quitter le programme avec la touche en bas à droite.

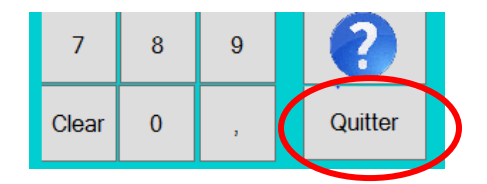

Si vous appuyez la touche CTRL de votre clavier en même temps, vous aurez accès aux fonctions « BackOffice » de *CASH* et en particulier à GSM.

Comme l'onglet le plus utile de GSM avec *CASH* est l'onglet journal, le bouton QUITTER de l'onglet journal combiné à la touche CTRL permet de lancer *CASH*.

# 4 Gestion des utilisateurs

#### 4.1 Principe

L'utilisation d'un logiciel de caisse par des personnes incompétentes ou mal intentionné peut avoir de graves conséquences. C'est pourquoi *CASH* est doté d'une gestion des utilisateurs optionnelle, qui permet de contrôler l'accès du logiciel par des mots de passe et de trace dans el journal de caisse qui a fait quoi. Pour éviter les distractions, le logiciel « se referme » tout seul quand il n'est pas utilisé.

#### 4.2 Réglages

Selon la syntaxe précisée plus loin la gestion des utilisateurs se fait avec les lignes suivantes dans le fichier GSM.ini :

[CASH] Login=1 Logout=180

Login=1 déclenche la gestion des utilisateurs. Logout=180 fixe à 180 secondes (3 minutes) la période de déconnexion automatique en inactivité.

#### 4.3 Utilisation

Au lancement *CASH* demande un nom d'utilisateur et un mot de passe. Un menu déroulant permet de choisir parmi les utilisateurs enregistrés.

| Saisie des identifiants |      |
|-------------------------|------|
| Utilisateur<br>ADMIN    | •    |
| Mot de passe            | _    |
| 🔲 Changer de mot de p   | asse |
| Abandonner              | ОК   |

Il faut savoir que la saisie du nom d'utilisateur n'est pas sensible aux majuscules/minuscules mais que le mot de passe l'est. Si la vérification n'est pas bonne, GSM se lance en mode consultation, sans possibilité de modifier les données.

Si vous souhaitez en savoir plus sur le fonctionnement des mots de passe, contactez-nous car ces informations ne peuvent être publiées dans ce document !

#### 4.4 Paramétrage

L'attribution des droits se fait depuis GSM uniquement (Ctrl + bouton quitter de CASH)

Avec les cases à cocher de droite, vous définissez les autorisations de chacun. Vos changements sont enregistrés avec le bouton « Valider ». Le bouton « Nouveau » permet d'entrer un nom de votre choix dans la combo et d'attribuer ensuite un mot de passe. Chaque utilisateur pourra ensuite changer son mot de passe sans en informer l'administrateur.

| Admin Config Données |                                                                |                                          |
|----------------------|----------------------------------------------------------------|------------------------------------------|
| Utilisateur          | Droits                                                         |                                          |
|                      | ✓ Entrer des produit                                           | ts ☑ Onglet clients                      |
|                      | ✓ Créer/Modifier de                                            | es produits 🔽 Onglet commandes           |
|                      | ✓ Faire l'inventaire                                           | Onglet étiquettes     Finante la journel |
|                      | <ul> <li>Origiet duits</li> <li>Afficher le journal</li> </ul> | V Exporte le journal                     |
|                      | Valider 🗹 Exporter des proc                                    | duits 🔽 Voir les PUV                     |
|                      | Administrer                                                    | Gérer les paniers                        |
|                      |                                                                |                                          |
|                      |                                                                |                                          |
|                      |                                                                |                                          |
|                      |                                                                |                                          |
|                      |                                                                |                                          |

Avec CASH, seule la case "Sortir" des produits est utilisée. Si ce droit n'est pas attribué, l'utilisateur ne peut pas accéder au bouton "terminer la vente".

# 6 Remises

#### 6.1 Principe

Il existe deux types de remises : globale et par article.

Le premier mode de remise consiste à faire une réduction unique proportionnelle au total.

Le deuxième mode permet d'appliquer une réduction différente par article.

#### 6.2 Utilisation

La réduction globale s'applique à la clôture de la vente. La réduction par article s'applique AVANT la clôture pour chaque article.

| Article       | Designation  | F               | Prix       | Quantité | é Total      | Remise                | Final |
|---------------|--------------|-----------------|------------|----------|--------------|-----------------------|-------|
| 3529731401018 | COLLE NEOPR  | ENE 650 G 1     | 1          | 2        | 22           | 10% ~                 | 19,8  |
| 3529733281113 | COLLE 510 20 | KG 6            | 1,25       | 1        | 61,25        | 0 ~                   | 61,25 |
| ۲             |              |                 |            |          |              | 0<br>0%<br>10%<br>20% | >     |
|               | ~            | Famille         | Tout       | es       |              | 50%<br>50%            |       |
| COLLE         | DROGUERIE    | ENDUIT          | MAST       | IC N     | IOM OU CHANT | ier ou                | ITIL  |
| PEINTURE      | PROTECTION   | REVETMENT DE SO | L TOILE DE | VERRE    |              |                       |       |

### 6.3 Réglages

Selon la syntaxe précisée plus loin la gestion des utilisateurs se fait avec les lignes suivantes dans le fichier GSM.ini :

[CASH] Remise=1 (ou Remise=2)

# 7 Fond de caisse

## 7.1 Principe

Quand on commence la journée dans un commerce, on a besoin de monnaie pour rendre aux premiers clients qui arrivent sans monnaie. La somme qu'on met en caisse le matin s'appelle le fond de caisse. Dans la comptabilité quotidienne, il faut donc tenir compte de la somme initiale à l'ouverture, et de la somme à la fermeture. Avec l'option Fond de Caisse, CASH demande la somme de fond de caisse au premier lancement, et la somme en caisse le soir à la fermeture du logiciel.

#### 7.2 Utilisation au lancement de CASH

Saisie du montant initial :

| Entrez du texte                        |    |
|----------------------------------------|----|
| Saisissez le montant du fond de caisse |    |
| 125                                    | ОК |
|                                        |    |

La saisie est déclenchée quand le fichier TEMP/dernierjour.txt contient une date (jour de l'année) inférieure à la date actuelle, ou quand il a été supprimé.

### 7.3 Utilisation à la fermeture de CASH

Un récapitulatif de la journée est affiché, on demande la saisie du montant final :

| Fond de | e Caisse<br>endu: 22 | 62,55            | Espèce<br>Fond d<br>Final: | es: 00<br>e cai:<br>2650 | ,00<br>sse ir | nitial:12 | 25             |
|---------|----------------------|------------------|----------------------------|--------------------------|---------------|-----------|----------------|
|         | Commentaire          | Famille          | Reference                  | Mouvem                   | PUV           | PTV       |                |
| •       | COLLE DAL 5 6.5KG    | COLLE            | 3144350052146              | 4                        | 0             | 0         |                |
|         | BOITE DE LATEX T.XL  | DROGUERIE        | _6000146_                  | 1                        | 0             | 0         |                |
|         | ALCOOL A BRULER 1L   | DROGUERIE        | 3077310231193              | 2                        | 2,95          | 5,9       |                |
|         | SOUDE CAUSTIQUE 5L   | DROGUERIE        | 3183943905322              | 5                        | 0             | 0         |                |
|         | PVC GRIS OU PARQU    | REVETMENT DE SOL | REVETEMEN                  | 2                        | 25,6          | 51,2      |                |
|         | PRESTO GROS 25 KG    | ENDUIT           | 3257675001253              | 11                       | 19            | 209       |                |
|         | PRESTO GROS 5 KG     | ENDUIT           | 3132155001513              | 21                       | 8,5           | 178,5     |                |
|         | COLLE NEOPRENE 65    | COLLE            | 3529731401018              | 2                        | 11            | 22        |                |
|         | COLLE 522 5KG        | COLLE            | 3529733280826              | 3                        | 29,9          | 89,7      |                |
|         | COLLE 510 20KG       | COLLE            | 3529733281113              | 2                        | 61,25         | 122,5     | Ticket Journée |
|         | COLLE 510 5KG        | COLLE            | 3529733281120              | 5                        | 35            | 175       |                |
|         | COLLE 510 20KG       | COLLE            | 3529733281113              | 21                       | 61,25         | 1286,25   | Retour CASH    |
|         | COLLE 510 20KG       | COLLE            | 3529733281113              | 2                        | 61,25         | 122,5     |                |
| <       |                      |                  |                            |                          |               | >         | Quitter        |

# 7.4 Réglages

Selon la syntaxe précisée plus loin la gestion des utilisateurs se fait avec les lignes suivantes dans le fichier GSM.ini :

[CASH] FondDeCaisse=1

# 8 Paramètres

#### 8.1 Principe

Tous les paramètres de *CASH* sont dans un fichier GSM.ini dans le dossier d'exécution. Il suffit d'un éditeur texte comme « bloc-notes » pour les modifier. Ces paramètres sont partagés avec GSM.

Les paramètres sont regroupés par sections identifiées par des crochets [Section]

Il y a un paramètre par ligne, avec un nom et une valeur **Param1 = valeur1** 

L'ordre des paramètres à l'intérieur d'une section n'a pas d'importance, on conseille de les ranger par ordre alphabétique.

La liste des paramètres évolue en permanence, nous ne citons ci-dessous que les plus utiles.

#### 8.2 Liste des paramètres

Nous ne citons ici que les paramètres qui concernent *CASH*. Ils se trouvent dans la section [CASH]. Aucun n'est obligatoire, ils peuvent tous être omis.

| Paramètre =Valeur    | Description                                                                      |
|----------------------|----------------------------------------------------------------------------------|
| Action=              | Lance une action à la clôture de la vente                                        |
| Bouton=              | Définit l'affichage sur les boutons de produit :                                 |
|                      | 0 : référence, désignation, prix                                                 |
|                      | 1 : pour référence, désignation, quantité en stock                               |
|                      | 2 : référence, prix, ref2                                                        |
|                      | 3 : référence, désignation, prix                                                 |
|                      | 4,5 : référence, ref2, quantité, prix                                            |
|                      | 6 : sous-stocks                                                                  |
| Custom=              | Définit un comportement spécifique « sur mesure »                                |
| FastExit=1           | Quitte cash sans confirmation                                                    |
| FastLogin=1          | Active la saisie de mot de passe dans la ligne de commande                       |
| FondDeCaisse         | Permet de gérer un fond de caisse du matin/du soir                               |
| Login=1              | Gestion des mots de passe                                                        |
| Logout=100           | Déconnexion après 100 secondes                                                   |
| Monnaie=CFA          | Remplace € par la monnaie choisie                                                |
| Print_Col1=25        | Définit la position des colonnes sur le ticket (l'option s'étend de col1 à col5) |
| Print_Description=20 | Définit le nombre de caractères affichés pour la description sur le ticket       |
| Print_Separator=25   | Définit la longueur des séparateurs sur le ticket                                |
| Print_TVA=20         | Imprimer la valeur de la TVA sur le ticket                                       |
| Print_HT=1           | Imprime aussi la valeur Hors Taxe                                                |
| Print_VAT=5          | Imprimer la valeur de la VAT sur le ticket                                       |
| Remise=              | 1 : Permet de saisir une remise pour toute la vente                              |
|                      | 2 : Permet une remise par article                                                |
| SousStock=           | Spécifie le sous stock concerné pour GSM                                         |
| Trace=               | Génère un fichier de trace pour la mise au point                                 |

# 9 Back office

#### 9.1 Journal

Toutes les opérations de vente effectuées sur CASH sont visibles dans le journal de GSM qui doit être installé dans le même dossier.

| Commentaire         Utilisateur         Tous critères           Commentaire         Utilisateur         Tous critères           24/12/2016         24/12/2016         Période         Période         Période         Rafra           2/2016 14:00         CAS         P         ENDUIT         130         3132155001513         PRESTO GR         PRESTO GR         17         11         0         0         0         19         209         PMC B           2/2016 13:33         CAS         P         ENDUIT         45         32575001513         PRESTO GR         17         11         0         0         0         19         209         0         PMC B           2/2016 13:33         CAS         P         ENDUIT         45         32575001513         PRESTO GR         17         11         0         0         0         0         0         0         0         0         0         0         0         0         0         0         0         0         0         0         0         0         0         0         0         0         0         0         0         0         0         0         0         0         0         0                                                                                                    |    | Туре         |      | Fami    | ille        | Référence    |         | Designa | ition f     | ournisseur                            |     | (        | lient | 1 |        |            |      |         |       |        |   | Total      |
|----------------------------------------------------------------------------------------------------|----|--------------|------|---------|-------------|--------------|---------|---------|-------------|---------------------------------------|-----|----------|-------|---|--------|------------|------|---------|-------|--------|---|------------|
| Utilisateur         Tous critères           V         V         Tous critères           2/2016 13/4         Co         Famille         D_prod         Reference         Designation         Fournisseu         Qui         Mouve         Mini         E         PUA         PT/         PUV         VUII         Client         Pariade         Pariade         Paria                                                                                                    |    | ~            |      |         | ~           |              | ~       |         | ~           | · · · · · · · · · · · · · · · · · · · |     |          |       | 7 |        |            |      |         |       |        |   |            |
| Image: Normal and the second second | Co | nmentaire    | L L  | Jtilisa | iteur       | Tous critère | s       |         |             |                                       |     |          |       |   |        |            |      |         |       |        |   |            |
| es       Type       Co       Famille       ID_prod       Reference       Designation       Fourisseu       Qua       Mouve       Mini       E       PUA       PT/       PUV       PTV       Ubil       Client       Rafa         2/2016 14:00       CAS.       P       ENDUIT       130       3132155001513       PRESTO GR       PRESTO       22       21       0       4.39       -9       8.5       -178.5       -       Epidode       Epidode       Epidode       Epidode       Epidode       Epidode       Epidode       Epidode       Epidode       Epidode       Epidode       Epidode       10       0.0       0       19       209       0       -       Epidode       Epidode       Epidode       Epidode       Epidode       Epidode       Epidode       Epidode       Epidode       10       0       0       0       0       0       D       D       D       D       D       D       D       D       D       D       D       D       D       D       D       D       D       D       D       D       D       D       D       D       D       D       D       D       D       D       D       D       D </th <th></th> <th>~</th> <th></th> <th></th> <th>~</th> <th></th> <th></th> <th></th> <th></th> <th></th> <th></th> <th></th> <th></th> <th></th> <th></th> <th></th> <th></th> <th></th> <th></th> <th></th> <th></th> <th>Aida</th>                                                                                                    |    | ~            |      |         | ~           |              |         |         |             |                                       |     |          |       |   |        |            |      |         |       |        |   | Aida       |
| es       Type       Co       Famille       ID_prod       Reference       Designation       Fournisse       Qual       Mour       Mini       E       PUA       PT/       PUV       PTV       Util<                                                                                                    |    |              |      |         |             |              |         |         | 24/         | 2/2016 🔲 -                            | 24  | /12/2016 |       |   | Périod | le         |      | Période |       |        |   | Alde       |
| 2/2016 14:00 2/2016 14:00 CAS P ENDUIT 130 3132155001513 PRESTO GR. PRESTO GR. PRESTO R. 17 110 0 10 10 <p10< p=""> 10 10 10 10 10 <p< th=""><th></th><th>es</th><th>Туре</th><th>Co</th><th>Famille</th><th>ID_prod</th><th>Referen</th><th>ice</th><th>Designation</th><th>Fournisseu</th><th>Qua</th><th>Mouve</th><th>Mini</th><th>Е</th><th>PUA</th><th>PT</th><th>PUV</th><th>PTV</th><th>Utili</th><th>Client</th><th>^</th><th>Rafraichir</th></p<></p10<>                                                                                                    |    | es           | Туре | Co      | Famille     | ID_prod      | Referen | ice     | Designation | Fournisseu                            | Qua | Mouve    | Mini  | Е | PUA    | PT         | PUV  | PTV     | Utili | Client | ^ | Rafraichir |
| 2/2016 13.54       CAS       P       ENDUIT       445       3257675001253       PRESTO GR       Image: Properties of the state of the state of the s                                                                                  |    | 2/2016 14:00 | CAS  | P       | ENDUIT      | 130          | 3132155 | 001513  | PRESTO GR   | PRESTO                                | -22 | -21      | 0     |   | 4,39   | -9         | 8,5  | -178,5  |       |        |   | Event      |
| 2/2016 13.33       CAS       P       REVETMEN       273       REVETMENT       PVC GRIS O       GERFLOR       -3       2       0       4.06       -8       25.6       51.2       PMC B         2/2016 13.33       CAS       S       DROGUERIE       200       3183943905322       SOUDE CAU       ARDEA       -5       -5       0       0       0       0       0       0       0       0       0       0       0       0       0       0       0       0       0       0       0       0       0       0       0       0       0       0       0       0       0       0       0       0       0       0       0       0       0       0       0       0       0       0       0       0       0       0       0       0       0       0       0       0       0       0       0       0       0       0       0       0       0       0       0       0       0       0       0       0       0       0       0       0       0       0       0       0       0       0       0       0       0       0       0       0                                                                                                    |    | 2/2016 13:54 | CAS  | P       | ENDUIT      | 445          | 3257675 | 001253  | PRESTO GR   |                                       | -17 | -11      | 0     |   | 0      | 0          | 19   | -209    |       |        |   | Export     |
| 2/2016 13.33       CAS       S       PROGUERIE       200       3183943905322       SOUDE CAU       ARDEA       -5       5       0       0       0       0       0       0       0       0       0       0       0       0       0       0       0       0       0       0       0       0       0       0       0       0       0       0       0       0       0       0       0       0       0       0       0       0       0       0       0       0       0       0       0       0       0       0       0       0       0       0       0       0       0       0       0       0       0       0       0       0       0       0       0       0       0       0       0       0       0       0       0       0       0       0       0       0       0       0       0       0       0       0       0       0       0       0       0       0       0       0       0       0       0       0       0       0       0       0       0       0       0       0       0       0       0       0 </td <td></td> <td>2/2016 13:33</td> <td>CAS</td> <td>P</td> <td>REVETMEN</td> <td>. 273</td> <td>REVET</td> <td>EMENT</td> <td>PVC GRIS O</td> <td>GERFLOR</td> <td>-3</td> <td>-2</td> <td>0</td> <td></td> <td>4,06</td> <td>-8,</td> <td>25,6</td> <td>-51,2</td> <td></td> <td>PMC B</td> <td></td> <td></td>                                                                                                    |    | 2/2016 13:33 | CAS  | P       | REVETMEN    | . 273        | REVET   | EMENT   | PVC GRIS O  | GERFLOR                               | -3  | -2       | 0     |   | 4,06   | -8,        | 25,6 | -51,2   |       | PMC B  |   |            |
| 2/2016 13.33       CAS       A       DROGUERIE       177       3077310231193       ALCOOLA B       ARDEA       -2       2       0       1.67       -3       2.95       5.9       PMC B         2/2016 13.33       CAS       B       DROGUERIE       355       _6000146       BOITE DE LA       CDO       -1       -1       0       0       0       0       0       0       0       0       0       0       0       0       0       0       0       0       0       0       0       0       0       0       0       0       0       0       0       0       0       0       0       0       0       0       0       0       0       0       0       0       0       0       0       0       0       0       0       0       0       0       0       0       0       0       0       0       0       0       0       0       0       0       0       0       0       0       0       0       0       0       0       0       0       0       0       0       0       0       0       0       0       0       0       0                                                                                                    |    | 2/2016 13:33 | CAS  | S       | DROGUERIE   | 200          | 3183943 | 905322  | SOUDE CAU   | ARDEA                                 | -5  | -5       | 0     |   | 0      | 0          | 0    | 0       |       | PMC B  |   | Imprimer   |
| 2/2016 13:33       CAS       B       PROGUERIE       355       _6000146       BOITE DE LA       CDO       -1       -1       0       0       0       0       0       0       0       0       0       0       0       0       0       0       0       0       0       0       0       0       0       0       0       0       0       0       0       0       0       0       0       0       0       0       0       0       0       0       0       0       0       0       0       0       0       0       0       0       0       0       0       0       0       0       0       0       0       0       0       0       0       0       0       0       0       0       0       0       0       0       0       0       0       0       0       0       0       0       0       0       0       0       0       0       0       0       0       0       0       0       0       0       0       0       0       0       0       0       0       0       0       0       0       0       0       0 <td></td> <td>2/2016 13:33</td> <td>CAS</td> <td>A</td> <td>DROGUERIE</td> <td>177</td> <td>3077310</td> <td>231193</td> <td>ALCOOL A B</td> <td>ARDEA</td> <td>-2</td> <td>-2</td> <td>0</td> <td></td> <td>1,67</td> <td>-3,</td> <td>2,95</td> <td>-5,9</td> <td></td> <td>PMC B</td> <td></td> <td></td>                                                                                                    |    | 2/2016 13:33 | CAS  | A       | DROGUERIE   | 177          | 3077310 | 231193  | ALCOOL A B  | ARDEA                                 | -2  | -2       | 0     |   | 1,67   | -3,        | 2,95 | -5,9    |       | PMC B  |   |            |
| 2/2016 13.18       CAS       Cu       COLLE       214       3144350052146       COLLE DAL 5       QUELYD       -7       4       0       0       0       0       0       0       0       0       0       0       0       0       0       0       0       0       0       0       0       0       0       0       0       0       0       0       0       0       0       0       0       0       0       0       0       0       0       0       0       0       0       0       0       0       0       0       0       0       0       0       0       0       0       0       0       0       0       0       0       0       0       0       0       0       0       0       0       0       0       0       0       0       0       0       0       0       0       0       0       0       0       0       0       0       0       0       0       0       0       0       0       0       0       0       0       0       0       0       0       0       0       0       0       0       0       0 </td <td></td> <td>2/2016 13:33</td> <td>CAS</td> <td>В</td> <td>DROGUERIE</td> <td>355</td> <td>_600014</td> <td>6_</td> <td>BOITE DE LA</td> <td>CDO</td> <td>-1</td> <td>-1</td> <td>0</td> <td></td> <td>0</td> <td>0</td> <td>0</td> <td>0</td> <td></td> <td>PMC B</td> <td></td> <td></td>                                                                                                    |    | 2/2016 13:33 | CAS  | В       | DROGUERIE   | 355          | _600014 | 6_      | BOITE DE LA | CDO                                   | -1  | -1       | 0     |   | 0      | 0          | 0    | 0       |       | PMC B  |   |            |
| 7/2016 17:10       CAS       S       DROGUERIE       475       GRAVA PAR 25       SAC DE GRA       -1       1       0       4.5       7.9       7.9       PMC B         7/2016 17:10       CAS       T       TOLE DE VE       452       388501007675       TOLE CREPL       SEMIN       -1       -1       0       4.5       4.5       7.9       7.9       PMC B         7/2016 17:10       CAS       T       TOLE DE VE       452       388501007675       TOLE CREPL       SEMIN       -1       -1       0       6.06       -6       9.6       95.6       9.6       PMC B         7/2016 17:10       CAS       C       COLLE       225       4007955017257       COLLE DE VE       SEMIN       -1       -1       0       2.0       2.0       3.0       -5.2       PMC B         7/2016 17:10       CAS       V       TOLE DE VE       449       38550101734       VOLE DE VE       SEMIN       -1       -1       0       2.0       2.0       3.0       -5       -5.0       PMC B         7/2016 17.0       Kow       DROGUERIE       4007955331070       DECOPLAS       DECOT       2       2                                                                                                    |    | 2/2016 13:18 | CAS  | C       | COLLE       | 214          | 3144350 | 052146  | COLLE DAL 5 | QUELYD                                | -7  | -4       | 0     |   | 0      | 0          | 0    | 0       |       |        |   |            |
| 7/2016 17:10       CAS       T       TOLLE DE VE       452       3585501007675       TOLLE CREPL       SEMIN       -1       -1       0       60.69       -6       95.6       9F.06       PMC B         7/2016 17:10       CAS       C       COLLE       225       4007955017257       COLLE TOV       DECOT       -2       2       0       15.77       -3       27.6       -55.2       9MC B         7/2016 17:10       CAS       V       TOLLE DE VE.       449       358501001734       VOLE DE VE       SEMIN       -1       1       0       20.0       -20       35       -35.0       PMC B         7/2016 17:10       CAS       V       TOLE DE VE.       449       358501001734       VOLE DE VE       SEMIN       -1       1       0       20.0       35       -35.0       PMC B         7/2016 17:00       Nouv       DROGUERIE       0       GRAVA PAR25       SAC DE GRAL       0       0       0       4.5.0       7.9       6.9       4.5.9         7/2016 16:46       CAS       B       OUTL       284       3341410902216       BROSSE EP       OCAI       1       1       0       3.45                                                                                                    |    | 7/2016 17:10 | CAS  | S       | DROGUERIE   | 475          | GRAVA   | PAR 25  | SAC DE GRA  |                                       | -1  | -1       | 0     |   | 4,5    | -4,5       | 7,9  | -7.9    |       | PMC B  |   |            |
| 7/2016 17:10       CAS       Cu       COLLE       225       4007955017257       COLLE TDV       DECOT       -2       2       0       15.77       -3       27.6       55.2       PMC B         7/2016 17:10       CAS       V       TOLE DE VE       449       35850101734       VOILE DE VE       SEMIN       -1       -1       0       20       -2       35       -35.0       PMC B         7/2016 17:10       CAS       V       TOLE DE VE       449       35850101734       VOILE DE VE       SEMIN       -1       -1       0       20       -2       35       -35.0       PMC B         7/2016 17:10       CAS       D       ENDUIT       120       400795531070       DECOPLAS       DECOPLAS       Decoplas       Decoplas <td></td> <td>7/2016 17:10</td> <td>CAS</td> <td>T</td> <td>TOILE DE VE</td> <td> 452</td> <td>3585501</td> <td>007675</td> <td>TOILE CREPI</td> <td>SEMIN</td> <td>-1</td> <td>-1</td> <td>0</td> <td></td> <td>60,69</td> <td>-<b>6</b></td> <td>95,6</td> <td>-95,6</td> <td></td> <td>PMC B</td> <td></td> <td></td>                                                                                                    |    | 7/2016 17:10 | CAS  | T       | TOILE DE VE | 452          | 3585501 | 007675  | TOILE CREPI | SEMIN                                 | -1  | -1       | 0     |   | 60,69  | - <b>6</b> | 95,6 | -95,6   |       | PMC B  |   |            |
| 7/2016 17:10       CAS       V       TOLLE DE VE       449       3585501001734       VOLE DE VE       SEMIN       -1       -1       0       20       -20       35       -35       PMC B         7/2016 17:10       CAS       D       ENDUIT       120       4007955331070       DECOPLAS       DECOT       -2       -2       0       31.03       -6       49       -98       PMC B         7/2016 17:00       Now       DROGUERIE       0       GRAVA PAR 25       SAC DE GRA       0       0       0       0       7.0       0       0       0       0       0       0       0       0       0       0       0       0       0       0       0       0       0       0       0       0       0       0       0       0       0       0       0       0       0       0       0       0       0       0       0       0       0       0       0       0       0       0       0       0       0       0       0       0       0       0       0       0       0       0       0       0       0       0       0       0       0       0                                                                                                           |    | 7/2016 17:10 | CAS  | C       | COLLE       | 225          | 4007955 | 017257  | COLLE TDV   | DECOT                                 | -2  | -2       | 0     |   | 15,77  | -3         | 27,6 | -55,2   |       | PMC B  |   |            |
| 7/2016 17:10       CAS       D       ENDUIT       120       4007955331070       DECOPLAS       DECOT       -2       -2       0       31.03       -6       49       -98<                                                                                                    |    | 7/2016 17:10 | CAS  | V       | TOILE DE VE | 449          | 3585501 | 001734  | VOILE DE VE | SEMIN                                 | -1  | -1       | 0     |   | 20     | -20        | 35   | -35     |       | PMC B  |   |            |
| 7/2016 17:06         Nouv         DROGUERIE         0         GRAVA PAR 25         SAC DE GRA         0         0         0         4.5         0         7.9         0         0         0           7/2016 16:46         CAS         B         0UTIL         284         3341410902216         BROSSE EP         OCAI         -1         -1         0         3.45         -3         6.9         -6.9         LEB         Mod                                                                                                    |    | 7/2016 17:10 | CAS  | D       | ENDUIT      | 120          | 4007955 | 331070  | DECOPLAS    | DECOT                                 | -2  | -2       | 0     |   | 31,03  | -6         | 49   | -98     |       | PMC B  |   |            |
| 7/2016 16:46 CAS B OUTIL 284 3341410902216 BROSSE EP OCAI -1 -1 0 3.45 -3 6.9 -6.9 LEB Mod                                                                                                    |    | 7/2016 17:06 | Nouv |         | DROGUERIE   | 0            | GRAVA   | PAR 25  | SAC DE GRA  |                                       | 0   | 0        | 0     |   | 4,5    | 0          | 7,9  | 0       |       |        |   |            |
|                                                                                                    |    | 7/2016 16:46 | CAS  | В       | OUTIL       | 284          | 3341410 | 902216  | BROSSE EP   | OCAI                                  | -1  | -1       | 0     |   | 3,45   | -3,        | 6,9  | -6.9    |       | LEB    |   | Modifier   |
| 7/2016 16:46 CAS C OUTIL 382 3342010009664 COUTEAU A OCAI -1 -1 0 1.21 -1 2.5 -2.5 LEB                                                                                                    |    | 7/2016 16:46 | CAS  | C       | OUTIL       | 382          | 3342010 | 009664  | COUTEAU A   | OCAI                                  | -1  | -1       | 0     |   | 1,21   | -1,        | 2,5  | -2,5    |       | LEB    | 5 |            |

#### 9.2 Utilisation de GSM

Il est possible, en réseau ou sur le cloud de faire fonctionner en même temps plusieurs *CASH* et plusieurs GSM. La probabilité pour qu'une opération de caisse soit absolument simultanée est pratiquement nulle, et au pire des cas un simple message d'erreur apparait et l'opération en se fait pas. La séparation nette de GSM et de *CASH* permet de simplifier totalement le travail de caisse tout en permettant le maximum de puissance et de souplesse au niveau de GSM.

#### 9.3 Support et maintenance

Pour tout renseignement, pour une aide à la mise en œuvre ou un conseil à l'utilisation :

Mail: <u>info@solti.fr</u> Site: <u>www.logiciel-gestion-stock.fr</u>

Téléphone: 09 62 31 16 07